AIDA-NOTE-2014-005 -

# **AIDA**

Advanced European Infrastructures for Detectors at Accelerators

# **Scientific / Technical Note**

# The AIDA DCS2 System

## Kersten, Susanne (Wuppertal University) et al

05 December 2014

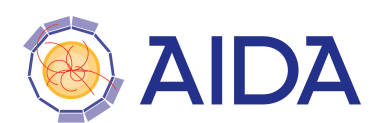

The research leading to these results has received funding from the European Commission under the FP7 Research Infrastructures project AIDA, grant agreement no. 262025.

This work is part of AIDA Work Package 9: Advanced infrastructures for detector R&D.

The electronic version of this AIDA Publication is available via the AIDA web site <http://cern.ch/aida> or on the CERN Document Server at the following URL: <http://cds.cern.ch/search?p=AIDA-NOTE-2014-005>

## The AIDA DCS2 System

Susanne Kersten, Peter Kind, Sebastian Weber, Christian Zeitnitz Wuppertal University

December 5, 2014

## Abstract

1

The AIDA DCS2 system was built to support testbeam activities in the framework of the AIDA activities. The system is adapted to the needs of pixel detectors. It is an enhancement of AIDA DCS1, but a completely independent new system. The AIDA DCS2 system consists of a MPod crate (housing 2 HV and 1 LV power supply modules), an environmental monitoring system BBM (building block monitoring), and a DCS PC. A WinCC OA 3.11 based program is running on the DCS PC and provides the user interface for the shifters. It allows for monitoring, controlling and archiving the DCS parameters.

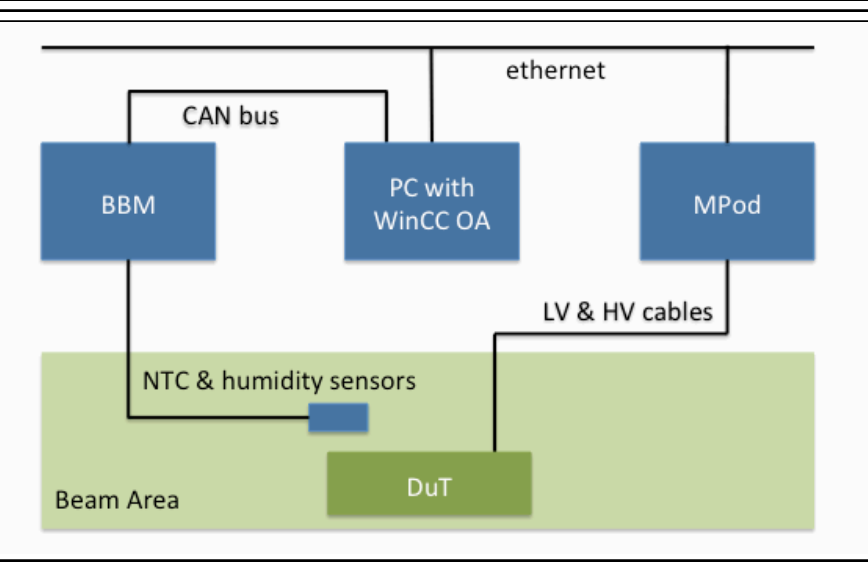

Figure I: DCS Overview

#### Inventory

2

- 1 PC labeled testbeam DCS (CAN PCI Interface card installed) + screen, keyboard, mouse
- 1 WIENER MPod Mini Crate (Figure 11)
  - O I MPod 8 channel LV module (MPV 8008LI 8V/5A)
  - o 1 iseg 8 channel HV module (EHS 8205n 500V/10mA)
  - 1 iseg 8 channel HV module (EHS 8220n 2kV/4mA)
  - this crate can be powered with 110 or 230 VAC
- P I BBM crate ("Testbeam DCS BBM", Figure 12)
  - -o-NTC module
  - Hum module
  - 0 1 ELMB ('CAN')
  - -o 1 power module ('CAN')
  - this crate can be powered with 110 or 230 VAC
  - -1 NTC cable with 4 NTCs (Semitec 10 k $\Omega$ ), 5m long (Figure 14)
- 2 Hum sensor cables, each one humidity sensor (Honeywell) + one NTC, 5m long (Figure 13)
- 1 USB cable (required only for configuration of MPod crate)

- 1 CANbus cable (colored flat cable with subD9 connectors on it)
- I CANbus adapter (black cable, 1x subD37 connector to 4 x subD9 connectors)
- 'Make be happy' cable, short grey flat cable with 3 subD9 connectors (Figure 13)

#### You should also have:

- ethernet cables
- 3 power cables
- HV cables with Suhner connectors
- LV eable with subD37 male connector

## 3 Account

Due to the lack of time for preparation, only the local account "Administrator" can be used to run all the software. As the computer is part of the CERN NICE network, it may be necessary to type "pc-atlas-tb-03\Administrator" to log in. The password is provided separately.

On the desktop, links to the software described here are placed. Also, a folder containing the content of the CDs of the manufacturers (manuals etc.) is placed there.

### 4 Network Settings

Ask the local network admin for two IP addresses

As the communication between PC and power supply crate is done via network, correct network settings have to be applied to both, crate and PC. Note that these settings have to be fixed and should not be done via DHCP. The system has been setup at CERN at ATLPIX\_SR1 using the following settings.

| IP of PC         | 137,138,5,58  |
|------------------|---------------|
| IP of MPod crate | 137.138.5.144 |
| Subnet mask      | 255.255.0.0   |
| DNS              | 138.138.16.5  |
| Gateway          | 137.138.1.1   |

## 5 MUSEcontrol

This software is used to configure the MPOD via the USB interface. When started, it scans for devices for a while (~20s) and after, displays this window:

|                                                                                                    | 🛛 🔚 MUSEco                                                                                                    | introl con                                                                                                    | trolling MPOD(SN                                                                                                    | MP) channel U0                                                                                                    |                                                                                                    |                                                                   |                       |                                        |           |           |  |
|----------------------------------------------------------------------------------------------------|----------------------------------------------------------------------------------------------------|----------------------------------------------------------------------------------------------------|----------------------------------------------------------------------------------------------------|----------------------------------------------------------------------------------------------------|----------------------------------------------------------------------------------------------------|-------------------------------------------------------------------|-----------------------|----------------------------------------|-----------|-----------|--|
|                                                                                                    | File Swite                                                                                                    | ch Sel                                                                                                    | ectOutput DVM                                                                                                    | OutputConfig                                                                                                    | uration Outr                                                                                                    | utCalibration                                                     | Sustem Sto            | an Heln                                |           |           |  |
|                                                                                                    | HIC HOC                                                                                                    |                                                                                                    |                                                                                                    |                                                                                                    | Inadon Cuq<br>IInadon La :                                                                                                    |                                                                   | Ctatua:               |                                        |           |           |  |
|                                                                                                    | uu usei                                                                                                    | nse:                                                                                                    | 0.00000V I:                                                                                                    | 0.00000A                                                                                                    | Umodule:                                                                                                    | 0.00000                                                           | Status:               | OFF                                    |           |           |  |
|                                                                                                    | Ul Use:                                                                                                    | nse:                                                                                                    | 0.00000V I:                                                                                                    | 0.0000A                                                                                                    | Umodule:                                                                                                    | 0.00000                                                           | Status:               | OFF                                    |           |           |  |
|                                                                                                    | U2 Use:                                                                                                    | nse:                                                                                                    | 0.00000V I:                                                                                                    | 0.0000A                                                                                                    | Umodule:                                                                                                    | 0.00000                                                           | Status:               | OFF                                    |           |           |  |
|                                                                                                    | U3 Use                                                                                                    | nse:                                                                                                    | 0.00000V I:                                                                                                    | 0.0000A                                                                                                    | Umodule:                                                                                                    | 0.00000V                                                          | Status:               | OFF                                    |           |           |  |
|                                                                                                    | II4 IIse                                                                                                    | nse:                                                                                                    | η πηρηγικά τι                                                                                                    | 0 000004                                                                                                    | Umodule:                                                                                                    | 0 00000                                                           | Status                | OFF                                    |           |           |  |
|                                                                                                    |                                                                                                    | nse .                                                                                                    | 0.00000V I.                                                                                                    | 0.000004                                                                                                    | Un - de la .                                                                                                    | 0.00000                                                           | Ctatus:               | OFF                                    |           |           |  |
|                                                                                                    | us usei                                                                                                    | nse:                                                                                                    | 0.00000V I:                                                                                                    | 0.00000A                                                                                                    | Umodule:                                                                                                    | 0.00000                                                           | Status:               | OFF                                    |           |           |  |
|                                                                                                    | U6 Use:                                                                                                    | nse:                                                                                                    | 0.00000V I:                                                                                                    | 0.0000A                                                                                                    | Umodule:                                                                                                    | 0.00000                                                           | Status:               | OFF                                    |           |           |  |
|                                                                                                    | U7 Use:                                                                                                    | nse:                                                                                                    | 0.00000V I:                                                                                                    | 0.0000A                                                                                                    | Umodule:                                                                                                    | 0.00000₩                                                          | Status:               | OFF                                    |           |           |  |
|                                                                                                    | 1                                                                                                    |                                                                                                    |                                                                                                    |                                                                                                    |                                                                                                    |                                                                   |                       |                                        |           |           |  |
|                                                                                                    |                                                                                                    |                                                                                                    |                                                                                                    |                                                                                                    |                                                                                                    |                                                                   |                       |                                        |           |           |  |
|                                                                                                    |                                                                                                    |                                                                                                    |                                                                                                    |                                                                                                    |                                                                                                    |                                                                   |                       |                                        |           |           |  |
|                                                                                                    | Figure 2.                                                                                                    | MUSE                                                                                                    | control                                                                                                    |                                                                                                    |                                                                                                    |                                                                   |                       |                                        |           |           |  |
|                                                                                                    | 1 <i>igure 2</i> . 1                                                                                                    | WODL                                                                                                    | .0111101                                                                                                    |                                                                                                    |                                                                                                    |                                                                   |                       |                                        |           |           |  |
|                                                                                                    |                                                                                                    |                                                                                                    |                                                                                                    |                                                                                                    |                                                                                                    |                                                                   | ~ 41                  |                                        |           |           |  |
| Here, the eight out                                                                                                    | puts of the                                                                                                    | <u>) LV SU</u>                                                                                                    | ipply are liste                                                                                                    | a and by cite                                                                                                    | eking on or                                                                                                    | the of the line                                                   | es, the acc           | ording chan                            | nel 15 SW | Atched on |  |
| or off. By right-cli                                                                                                    | ck, a pane                                                                                                    | l opens                                                                                                    | for that chan                                                                                                    | nel and allo                                                                                                    | ws to set th                                                                                                    | <del>e voltage, ci</del>                                          | <del>irrent lim</del> | it. ramping s                          | meeds et  | tc.       |  |
|                                                                                                    | puno                                                                                                    |                                                                                                    | 2 <b>0</b>                                                                                                    |                                                                                                    | 2 12 500 th                                                                                                    |                                                                   |                       | ······································ | + #0 00   |           |  |
| MUSE control con                                                                                                    | only dies                                                                                                    | alay th                                                                                                    | A channels of                                                                                                    | the IV me                                                                                                    | dula not                                                                                                    | of the UV -                                                       | nodulat               |                                        |           |           |  |
| WIU SEcontrol Cal                                                                                                    | i only uisp                                                                                                    | <del>may th</del>                                                                                                    | e channels of                                                                                                    | THE LY INC                                                                                                    | <del></del>                                                                                                    | <del>ui uie fi v f</del>                                          | nouulei               |                                        |           |           |  |
|                                                                                                    |                                                                                                    |                                                                                                    | 1                                                                                                    | 6 4                                                                                                    | <u>,,</u> 1                                                                                                    | <u>c.1</u>                                                        | <u>.</u>              |                                        | 1         | <u>.</u>  |  |
| via menu System                                                                                                    | $\rightarrow$ Config                                                                                                    | uration                                                                                                    | , one can chai                                                                                                    | ige further s                                                                                                    | ettings, wh                                                                                                    | ereoi ine m                                                       | osi impor             | ant are the r                          | letwork   | settings  |  |
|                                                                                                    |                                                                                                    |                                                                                                    |                                                                                                    |                                                                                                    |                                                                                                    |                                                                   |                       |                                        |           |           |  |
|                                                                                                    |                                                                                                    |                                                                                                    | Configuration                                                                                                    |                                                                                                    |                                                                                                    | <b>_</b> ×                                                        |                       |                                        |           |           |  |
|                                                                                                    |                                                                                                    |                                                                                                    |                                                                                                    |                                                                                                    |                                                                                                    |                                                                   |                       |                                        |           |           |  |
|                                                                                                    |                                                                                                    |                                                                                                    | - Network                                                                                                    |                                                                                                    |                                                                                                    |                                                                   |                       |                                        |           |           |  |
|                                                                                                    |                                                                                                    |                                                                                                    |                                                                                                    | 107 100                                                                                                    | F 111                                                                                                    |                                                                   |                       |                                        |           |           |  |
|                                                                                                    |                                                                                                    |                                                                                                    | IP Address                                                                                                    | 137 . 138 .                                                                                                    | 5 . 114                                                                                                    | OK                                                                |                       |                                        |           |           |  |
|                                                                                                    |                                                                                                    |                                                                                                    |                                                                                                    | 255 255                                                                                                    | 0 0                                                                                                    | CANCEL                                                            |                       |                                        |           |           |  |
|                                                                                                    |                                                                                                    |                                                                                                    | Subnet Mask                                                                                                    | 200 . 200 .                                                                                                    | 0.0                                                                                                    | LANCEL                                                            |                       |                                        |           |           |  |
|                                                                                                    |                                                                                                    |                                                                                                    |                                                                                                    | 137 138                                                                                                    | 1 1                                                                                                    |                                                                   |                       |                                        |           |           |  |
|                                                                                                    |                                                                                                    |                                                                                                    | Default Gateway                                                                                                    | 101 1 100 1                                                                                                    | 1 1 1                                                                                                    |                                                                   |                       |                                        |           |           |  |
|                                                                                                    |                                                                                                    |                                                                                                    |                                                                                                    |                                                                                                    | 00                                                                                                    |                                                                   |                       |                                        |           |           |  |
|                                                                                                    |                                                                                                    |                                                                                                    |                                                                                                    | er                                                                                                    | 180                                                                                                    |                                                                   |                       |                                        |           |           |  |
|                                                                                                    |                                                                                                    |                                                                                                    |                                                                                                    |                                                                                                    | 4.04                                                                                                    |                                                                   |                       |                                        |           |           |  |
|                                                                                                    |                                                                                                    |                                                                                                    | SNMP Port Numb                                                                                                    | ber                                                                                                    | 161                                                                                                    |                                                                   |                       |                                        |           |           |  |
|                                                                                                    |                                                                                                    |                                                                                                    | SNMP Port Numb                                                                                                    | ol 2032   9400                                                                                                    | 0107                                                                                                    |                                                                   |                       |                                        |           |           |  |
|                                                                                                    |                                                                                                    |                                                                                                    | SNMP Port Numb                                                                                                    | x) 3032 9400                                                                                                    | 0107                                                                                                    |                                                                   |                       |                                        |           |           |  |
|                                                                                                    |                                                                                                    |                                                                                                    | SNMP Port Numb<br>MAC Address (he<br>V Ethernet Auto-                                                                                                    | x) 3032 9400<br>Negotiation Enabled                                                                                                    | 0107                                                                                                    |                                                                   |                       |                                        |           |           |  |
|                                                                                                    |                                                                                                    |                                                                                                    | SNMP Port Numb<br>MAC Address (he<br>V Ethernet Auto-                                                                                                    | per<br>x) 3032 9400<br>Negotiation Enabled<br>d 100M                                                                                                    | 0107                                                                                                    |                                                                   |                       |                                        |           |           |  |
|                                                                                                    |                                                                                                    |                                                                                                    | SNMP Port Numb<br>MAC Address (he<br>Ethernet Auto-<br>Ethernet Spee                                                                                                    | per<br>x) 3032 9400<br>Negotiation Enabled<br>d 100M<br>unley                                                                                                    | 0107                                                                                                    |                                                                   |                       |                                        |           |           |  |
|                                                                                                    |                                                                                                    |                                                                                                    | SNMP Port Numb<br>MAC Address (he<br>Ethernet Auto-<br>Ethernet Spee                                                                                                    | x) 3032 9400<br>Negotiation Enabled<br>d 100M<br>uplex                                                                                                    | 0107                                                                                                    |                                                                   |                       |                                        |           |           |  |
|                                                                                                    |                                                                                                    |                                                                                                    | SNMP Port Numb<br>MAC Address (he<br>Ethernet Auto<br>Ethernet Spee                                                                                                    | x) 3032 9400<br>Negotiation Enabled<br>d 100M<br>uplex                                                                                                    | ) 0107                                                                                                    |                                                                   |                       |                                        |           |           |  |
|                                                                                                    |                                                                                                    |                                                                                                    | SNMP Port Numb<br>MAC Address (he<br>Ethernet Auto<br>Ethernet Spee<br>Ethernet Full-D                                                                                                    | x) 3032 9400<br>Negotiation Enabled<br>d 100M<br>uplex                                                                                                    | 0107                                                                                                    |                                                                   |                       |                                        |           |           |  |
|                                                                                                    |                                                                                                    |                                                                                                    | SNMP Port Numb<br>MAC Address (he<br>Ethernet Auto-<br>Ethernet Spee<br>Ethernet Full-D<br>Other<br>Ignore Hardwa                                                                                                    | x) 3032 9400<br>Negotiation Enabled<br>d 100M<br>uplex<br>re Interlocks                                                                                                    | MPOD: Fin                                                                                                    | tLV Slot<br>Ω                                                     |                       |                                        |           |           |  |
|                                                                                                    |                                                                                                    |                                                                                                    | SNMP Port Numt<br>MAC Address (he<br>Ethernet Auto-<br>Ethernet Spee<br>Ethernet Full-D<br>Other<br>Ignore Hardwa<br>Disable Synch                                                                                                    | x) 3032 9400<br>Negotiation Enabled<br>d 100M<br>uplex<br>re Interlocks<br>ronisation                                                                                                    | MPOD: Fir<br>PL5xx: PF                                                                                                    | tst LV Slot<br>Retries                                            |                       |                                        |           |           |  |
|                                                                                                    |                                                                                                    |                                                                                                    | SNMP Port Numt<br>MAC Address (he<br>Ethernet Auto-<br>Ethernet Spee<br>Ethernet Full-D<br>Other<br>Interlock 11 is<br>Interlock 11 is                                                                                                    | x) 3032 9400<br>Negotiation Enabled<br>d 100M<br>uplex<br>re Interlocks<br>ronisation<br>common, start input                                                                                                    | MPOD: Fir<br>PL5xx: PF<br>detection                                                                                                    | rst LV Slot<br>Retries                                            |                       |                                        |           |           |  |
|                                                                                                    |                                                                                                    |                                                                                                    | SNMP Port Numt<br>MAC Address (he<br>Ethernet Auto-<br>Ethernet Spee<br>Ethernet Full-D<br>Other<br>Interlock 11 is<br>Use Global Int<br>Charpel Sciil                                                                                                    | x) 3032 9400<br>Negotiation Enabled<br>d 100M<br>uplex<br>re Interlocks<br>ronisation<br>common, start input<br>eflock                                                                                                    | MPOD: Fir<br>PL5xx: PF<br>detection                                                                                                    | st LV Slot<br>Retries d                                           |                       |                                        |           |           |  |
|                                                                                                    |                                                                                                    |                                                                                                    | SNMP Port Numt<br>MAC Address (he<br>Ethernet Spee<br>Ethernet Spee<br>Ethernet Full-D<br>Other<br>Ignore Hardwa<br>Disable Synch<br>Interlock 11 is<br>Use Global Int<br>Channels Switt<br>Replace SMit                                                                                                    | x) 3032 9400<br>Negotiation Enabled<br>d 100M<br>uplex<br>re Interlocks<br>ronisation<br>common, start input<br>erlock<br>ch On with Main Swit                                                                                                    | MPOD: Fir<br>PL5xx: PF<br>detection                                                                                                    | rst LV Slot<br>Retries वि                                         |                       |                                        |           |           |  |
|                                                                                                    |                                                                                                    |                                                                                                    | SNMP Port Numt<br>MAC Address (he<br>Ethernet Auto-<br>Ethernet Spee<br>Ethernet Full-D<br>Other<br>Ignore Hardwa<br>Disable Synch<br>Interlock 11 is<br>Use Global Int<br>Channels Switt<br>Replace SNM                                                                                                    | x) 3032 9400<br>Negotiation Enabled<br>d 100M<br>uplex<br>re Interlocks<br>ronisation<br>common, start input<br>erlock<br>ch On with Main Swi<br>P BIT with INTEGEF<br>BIT with INTEGEF                                                                                                    | MPOD: Fir<br>PL5xx: PF<br>detection                                                                                                    | st LV Slot<br>Retries □                                           |                       |                                        |           |           |  |
|                                                                                                    |                                                                                                    |                                                                                                    | SNMP Port Numt<br>MAC Address (he<br>Ethernet Auto-<br>Ethernet Spee<br>Ethernet Full-D<br>Other<br>Ignore Hardwa<br>Disable Synch<br>Interlock 11 is<br>Use Global Int<br>Channels Switt<br>Replace SNMI<br>Ignore I/O input                                                                                                    | x) 3032 9400<br>Negotiation Enabled<br>d 100M<br>uplex<br>re Interlocks<br>ronisation<br>common, start input<br>erlock<br>ch On with Main Swi<br>P BIT with INTEGEF<br>ut for PF detection                                                                                                    | MP0D: Fir<br>PL5xx: PF<br>detection                                                                                                    | st LV Slot<br>Retries ☐                                           |                       |                                        |           |           |  |
|                                                                                                    |                                                                                                    |                                                                                                    | SNMP Port Numt<br>MAC Address (he<br>Ethernet Auto-<br>Ethernet Spee<br>Ethernet Full-D<br>Other<br>Ignore Hardwa<br>Disable Synch<br>Interlock 11 is<br>Use Global Int<br>Channels Swit<br>Replace SNMI<br>Ignore I/O input                                                                                                    | x) 3032 9400<br>Negotiation Enabled<br>d 100M<br>uplex<br>re Interlocks<br>ronisation<br>common, start input<br>erlock<br>sh On with Main Swi<br>P BIT with INTEGEF<br>at for PF detection                                                                                                    | MPOD: Fin<br>PL5xx: PF<br>detection                                                                                                    | rst LV Slot ∣dj<br>Retries                                        |                       |                                        |           |           |  |
|                                                                                                    |                                                                                                    |                                                                                                    | SNMP Port Numt<br>MAC Address (he<br>Ethernet Auto-<br>Ethernet Spee<br>Ethernet Full-D<br>Other<br>Ignore Hardwa<br>Disable Synch<br>Interlock 11 is<br>Use Global Int<br>Channels Swith<br>Ignore I/O input                                                                                                    | x) 3032 9400<br>Negotiation Enabled<br>d 100M<br>uplex<br>re Interlocks<br>ronisation<br>common, start input<br>erlock<br>ch On with Main Swi<br>P BIT with INTEGEF<br>at for PF detection                                                                                                    | MPOD: Fir<br>PL5xx: PF<br>detection<br>tch                                                                                               | IP Addrass                                                        |                       |                                        |           |           |  |
|                                                                                                    |                                                                                                    |                                                                                                    | SNMP Port Numt<br>MAC Address (he<br>Ethernet Auto-<br>Ethernet Spee<br>Ethernet Full-D<br>Other<br>Interlock 11 is<br>Use Global Int<br>Channels Switt<br>Replace SNM<br>I Ignore 1/0 input                                                                                                    | x) 3032 9400<br>Negotiation Enabled<br>d 100M<br>uplex<br>re Interlocks<br>ronisation<br>common, start input<br>erlock<br>ch On with Main Swii<br>P BIT with INTEGEF<br>at for PF detection                                                                                                    | MPOD: Fir<br>PL5xx: PF<br>detection<br>tch                                                                                               | rst LV Slot<br>Retries 9                                          |                       |                                        |           |           |  |
|                                                                                                    |                                                                                                    |                                                                                                    | SNMP Port Numt<br>MAC Address (he<br>Ethernet Auto-<br>Ethernet Spee<br>Ethernet Full-D<br>Other<br>Ignore Hardwa<br>Disable Synch<br>Interlock 11 is<br>Use Global Int<br>Channels Switt<br>Replace SNM<br>Ignore 1/0 input                                                                                                    | x) 3032 9400<br>Negotiation Enabled<br>d 100M<br>uplex<br>re Interlocks<br>ronisation<br>common, start input<br>erlock<br>ch On with Main Swi<br>P BIT with INTEGEF<br>at for PF detection                                                                                                    | MPOD: Fir<br>PL5xx: PF<br>detection<br>tch                                                                                               | rst LV Slot<br>Retries q<br>1 IP Address                          |                       |                                        |           |           |  |
| Check whether the                                                                                                    | PC can se                                                                                                    | e the c                                                                                                    | SNMP Port Numt<br>MAC Address (he<br>Ethernet Auto-<br>Ethernet Spee<br>Ethernet Full-D<br>Other<br>V Ignore Hardwa<br>Disable Synch<br>Interlock 11 is<br>Use Global Int<br>Channels Switt<br>Replace SNMI<br>Ignore I/0 input                                                                                                    | x) 3032 9400<br>Negotiation Enabled<br>d 100M<br>uplex<br>re Interlocks<br>ronisation<br>common, start input<br>erlock<br>ch On with Main Swi<br>P BIT with INTEGEF<br>at for PF detection<br>of figuration of<br>the figuration of<br>the figuration of the start<br>of the start of the start of the start<br>of the start of the start of the                                     | MPOD: Fir<br>PL5xx: PF<br>detection<br>tch<br>f the MPod                                                                                 | st LV Slot<br>Retries व<br>I IP Address                           |                       |                                        |           |           |  |
| Check whether the                                                                                                    | PC can se                                                                                                    |                                                                                                    | SNMP Port Numt<br>MAC Address (he<br>Ethernet Auto-<br>Ethernet Spee<br>Ethernet Full-D<br>Other<br>V Ignore Hardwa<br>Disable Synch<br>Interlock 11 is<br>Use Global Inh<br>Channels Swith<br>Replace SNMI<br>Ignore 1/0 input                                                                                                    | x) 3032 9400<br>Negotiation Enabled<br>d 100M<br>uplex<br>re Interlocks<br>ronisation<br>common, start input<br>erlock<br>ch On with Main Swi<br>P BIT with INTEGEF<br>at for PF detection                                                                                                    | MPOD: Fin<br>PL5xx: PF<br>detection<br>the MPoda                                                                                         | st LV Slot a                                                      |                       |                                        |           |           |  |
| Check whether the<br>In addition, the ad                                                                                                    | PC can se<br>iress of the                                                                                                    | e powe                                                                                                    | SNMP Port Numt<br>MAC Address (he<br>Ethernet Auto-<br>Ethernet Spee<br>Ethernet Full-D<br>Other<br>Ignore Hardwa<br>Disable Synch<br>Interlock 11 is<br>Channels Swith<br>Replace SNMI<br>Ignore I/O input<br>Figure 3: cont<br>rate (comman                                                                                                    | x) 3032 9400<br>Negotiation Enabled<br>d 100M<br>uplex<br>ire Interlocks<br>ronisation<br>common, start input<br>erlock<br>esh On with Main Swi<br>P BIT with INTEGEF<br>at for PF detection<br>of figuration of<br>the figuration of<br>the figuration of<br>the figuration of<br>the figuration of<br>the figuration of<br>the figuration of<br>the figuration of<br>the figuration of<br>the figuration of<br>the figuration of<br>the figuration of<br>the figuration of the figuration<br>of the written                                                                                                    | MPOD: Fin<br>PL5xx: PF<br>detection<br>the MPod<br>)!                                                                                    | rst LV Slot<br>Retries d<br>I IP Address<br>file                  |                       |                                        |           |           |  |
| Check whether the<br>In addition, the ad                                                                                                    | PC can se                                                                                                    | e powe                                                                                                    | SNMP Port Numt<br>MAC Address (he<br>Ethernet Auto-<br>Ethernet Spee<br>Ethernet Spee<br>Ethernet Full-D<br>Other<br>Ignore Hardwa<br>Disable Synch<br>Interlock 11 is<br>Use Global Int<br>Channels Swith<br>Replace SNMI<br>Ignore I/O input<br>Figure 3: con                                                                                                    | x) 3032 9400<br>Negotiation Enabled<br>d 100M<br>uplex<br>re Interlocks<br>ronisation<br>common, start input<br>erlock<br>ch On with Main Swi<br>P BIT with INTEGEF<br>at for PF detection<br>of line: ping<br>o be written<br>S of a poor fi                                                                                                    | MPOD: Fir<br>PL5w: PF<br>detection<br>the<br>f the MPod<br>)!                                                                            | IP Address                                                        |                       |                                        |           |           |  |
| Check whether the<br>In addition, the ad<br>C:\Program Files (                                                                                                    | PC can se<br>dress of the<br>x86)\W-IE                                                                                                    | e the c<br>e powe                                                                                                    | SNMP Port Numt<br>MAC Address (he<br>Ethernet Auto-<br>Ethernet Spee<br>Ethernet Spee<br>Ethernet Full-D<br>Other<br>Interlock 11 is<br>Use Global Int<br>Channels Switt<br>Replace SNM<br>Ignore 1/0 input<br>Figure 3: con<br>rate (comman                                                                                                    | x) 3032 9400<br>Negotiation Enabled<br>d 100M<br>uplex<br>ire Interlocks<br>ronisation<br>common, start input<br>erlock<br>common, start input<br>erlock<br>th On with Main Swi<br>P BIT with INTEGEF<br>at for PF detection<br>of figuration of<br>the figuration of<br>the figuration of<br>the second second second<br>of the second second second<br>of the second second second<br>second second second second<br>second second second second<br>second second second second second<br>second second second second second<br>second second second second second<br>second second second second second second<br>second second second second second second<br>second second second second second second second<br>second second secon | MPOD: Fii<br>PL5xx: PF<br>detection<br>tch<br>i<br>f the MPod<br>}<br>to the xm1<br>to end with                                          | rst LV Slot a<br>Retries a<br>I IP Address<br>file<br>in the line |                       |                                        |           |           |  |
| Check whether the<br>In addition, the ad<br>C:\Program Files (<br>~Crate Ahas="PL                                                                                                    | PC can se<br>dress of the<br>x86)\W-II<br>512" Trans                                                                                                    | e the c<br>e powe                                                                                                    | SNMP Port Numt<br>MAC Address (he<br>Ethernet Auto-<br>Ethernet Spee<br>Ethernet Spee<br>Ethernet Full-D<br>Other<br>Interlock 11 is<br>Use Giobal Int<br>Channels Switt<br>Replace SNM<br>Ignore 1/0 input<br>Figure 3: con<br>trate (comman<br>Supply has to<br>SNMP'' Addre                                                                                                    | x) 3032 9400<br>Negotiation Enabled<br>d 100M<br>uplex<br>re Interlocks<br>ronisation<br>common, start input<br>erlock<br>ch On with Main Swi<br>P BIT with INTEGEF<br>at figuration of<br>the figuration of<br>the figuration of<br>the written<br>S.cfg near the<br>pag=138.138                                                                                                    | MPOD: Fir<br>PL5xx: PF<br>detection<br>tch<br>of the MPod<br>)!                                                                          | IP Address                                                        |                       |                                        |           |           |  |
| Check whether the<br>In addition, the ad<br>C:\Program Files (<br><crate aluas="PL&lt;br&gt;If the WinCC Proj&lt;/th&gt;&lt;td&gt;PC can se&lt;br&gt;dress of the&lt;br&gt;x86)\W-II&lt;br&gt;512" td="" trans<=""><td>e the c<br/>e powe<br/>- NE R</td><td>SNMP Port Numt<br/>MAC Address (he<br/>Ethernet Auto-<br/>Ethernet Spee<br/>Ethernet Full-D<br/>Other<br/>Vignore Hardwa<br/>Disable Synch<br/>Interlock 11 is<br/>Use Global Int<br/>Channels Switt<br/>Replace SNMI<br/>Ignore I/O input<br/>Figure 3: con<br/>rate (commar<br/>Supply has I<br/>ChannerOPC</td><td>x) 3032 9400<br/>Negotiation Enabled<br/>d 100M<br/>uplex<br/>re Interlocks<br/>ronisation<br/>common, start input<br/>erlock<br/>ch On with Main Swi<br/>P BIT with INTEGEF<br/>at for PF detection<br/>of Line: ping<br/>o be written<br/>S.cfg near fil<br/>ses=138.138</td><td>MPOD: Fir<br/>PL5xx: PF<br/>detection<br/>the MPod<br/>}<br/>to the MPod<br/>}<br/>to the xml<br/>te end with<br/>.5.11477&gt;</td><td>IP Address</td><td></td><td></td><td></td><td></td><td></td></crate>                                                                                                    | e the c<br>e powe<br>- NE R                                                                                                    | SNMP Port Numt<br>MAC Address (he<br>Ethernet Auto-<br>Ethernet Spee<br>Ethernet Full-D<br>Other<br>Vignore Hardwa<br>Disable Synch<br>Interlock 11 is<br>Use Global Int<br>Channels Switt<br>Replace SNMI<br>Ignore I/O input<br>Figure 3: con<br>rate (commar<br>Supply has I<br>ChannerOPC                                                                                                    | x) 3032 9400<br>Negotiation Enabled<br>d 100M<br>uplex<br>re Interlocks<br>ronisation<br>common, start input<br>erlock<br>ch On with Main Swi<br>P BIT with INTEGEF<br>at for PF detection<br>of Line: ping<br>o be written<br>S.cfg near fil<br>ses=138.138                                                                                                    | MPOD: Fir<br>PL5xx: PF<br>detection<br>the MPod<br>}<br>to the MPod<br>}<br>to the xml<br>te end with<br>.5.11477>                                                                                                    | IP Address                                                                                                    |                                                                   |                       |                                        |           |           |  |
| Check whether the<br>In addition, the ad<br>C:\Program Files (<br>Crate Alias="PL<br>If the WinCC Proj                                                                                                    | PC can se<br>dress of the<br>x86)\W-II<br>512" Trans<br>eet is runn                                                                                                    | e powe<br>                                                                                                    | SNMP Port Numt<br>MAC Address (he<br>Ethernet Auto-<br>Ethernet Spee<br>Ethernet Full-D<br>Other<br>Disable Synch<br>Interlock 11 is<br>Use Global Inh<br>Channels Swith<br>Replace SNMI<br>Ignore 1/0 input<br>Figure 3: con<br>trate (comman<br>Supply has to<br>WienerOPC<br>SNMP" Addre                                                                                                    | x) 3032 9400<br>Negotiation Enabled<br>d 100M<br>uplex<br>re Interlocks<br>ronisation<br>common, start input<br>erlock<br>ch On with Main Swi<br>P BIT with INTEGEF<br>at for PF detection<br>of line: ping<br>o be written<br>S.cfg near the<br>process of the start of the start of the                                        | MPOD: Fin<br>PL5xx: PF<br>detection<br>the MPoda<br>}<br>to the MPoda<br>}<br>to the xml<br>the end with<br>the end with<br>the end with | IP Address                                                        |                       |                                        |           |           |  |
| Check whether the<br>In addition, the ad<br>C:\Program Files (<br><crate alas="PL&lt;br&gt;If the WinCC Proj&lt;br&gt;should be sufficien&lt;/th&gt;&lt;td&gt;PC can se&lt;br&gt;dress of the&lt;br&gt;x86)\W-II&lt;br&gt;512" trans<br="">cet is runn<br/>t to establ<td>e the c<br/>e powe<br/>-NE-R<br/>sport S<br/>ing, a t</td><td>SNMP Port Numt<br/>MAC Address (he<br/>Ethernet Auto-<br/>Ethernet Spee<br/>Ethernet Full-D<br/>Other<br/>Ignore Hardwa<br/>Disable Synch<br/>Interlock 11 is<br/>Channels Swith<br/>Replace SNMI<br/>Ignore I/O input<br/>Figure 3: cont<br/>rate (comman<br/>r supply has to<br/>SNMP" Addred<br/>Connection ho</td><td>x) 3032 9400<br/>Negotiation Enabled<br/>d 100M<br/>uplex<br/>ire Interlocks<br/>ronisation<br/>common, start input<br/>erlock<br/>ch On with Main Swi<br/>P BIT with INTEGEF<br/>at for PF detection<br/>of figuration of<br/>the figuration of<br/>the State of the state<br/>of the written<br/>S.cfg near the<br/>cost of the state of the<br/>cost of the state of the<br/>state of the state of the<br/>state of the state of the<br/>state of the state of the<br/>state of the state of the<br/>state of the state of the<br/>state of the state of the<br/>state of the state of the<br/>state of the state of the<br/>state of the state of the<br/>state of the state of the<br/>state of the state of the<br/>state of the state of the state of the<br/>state of the state of the state of the<br/>state of the state of the state of the<br/>state of the state of the state of the state of the<br/>state of the state of the state of the state of the<br/>state of the state of the state of the state of the<br/>state of the state of the state of the state of the<br/>state of the state of the state of the state of the state of the<br/>state of the state of the state of the state of the<br/>state of the state of the state of the state of the state of the<br/>state of the state of the state of the state of the state of the state of the<br/>state of the state of the state of</td><td>MPOD: Fil<br/>PL5wx PF<br/>detection<br/>the MPoda<br/>)!<br/>to the XMI<br/>the end with<br/>the end with<br/>to CDA clict<br/>CC and the</td><td>ist LV Slot<br/>Retries a<br/>I IP Address<br/>file<br/>in the line<br/>in the line</td><td></td><td></td><td></td><td></td><td></td></crate>                                                                                                    | e the c<br>e powe<br>-NE-R<br>sport S<br>ing, a t                                                                                                    | SNMP Port Numt<br>MAC Address (he<br>Ethernet Auto-<br>Ethernet Spee<br>Ethernet Full-D<br>Other<br>Ignore Hardwa<br>Disable Synch<br>Interlock 11 is<br>Channels Swith<br>Replace SNMI<br>Ignore I/O input<br>Figure 3: cont<br>rate (comman<br>r supply has to<br>SNMP" Addred<br>Connection ho                                                                                                    | x) 3032 9400<br>Negotiation Enabled<br>d 100M<br>uplex<br>ire Interlocks<br>ronisation<br>common, start input<br>erlock<br>ch On with Main Swi<br>P BIT with INTEGEF<br>at for PF detection<br>of figuration of<br>the figuration of<br>the State of the state<br>of the written<br>S.cfg near the<br>cost of the state of the<br>cost of the state of the<br>state of the state of the<br>state of the state of the<br>state of the state of the<br>state of the state of the<br>state of the state of the<br>state of the state of the<br>state of the state of the<br>state of the state of the<br>state of the state of the<br>state of the state of the<br>state of the state of the<br>state of the state of the state of the<br>state of the state of the state of the<br>state of the state of the state of the<br>state of the state of the state of the state of the<br>state of the state of the state of the state of the<br>state of the state of the state of the state of the<br>state of the state of the state of the state of the<br>state of the state of the state of the state of the state of the<br>state of the state of the state of the state of the<br>state of the state of the state of the state of the state of the<br>state of the state of the state of the state of the state of the state of the<br>state of the state of the state of                                                                                                    | MPOD: Fil<br>PL5wx PF<br>detection<br>the MPoda<br>)!<br>to the XMI<br>the end with<br>the end with<br>to CDA clict<br>CC and the                                                                                                    | ist LV Slot<br>Retries a<br>I IP Address<br>file<br>in the line<br>in the line                                                           |                                                                   |                       |                                        |           |           |  |
| Check whether the<br>In addition, the ad<br>C:\Program Files (<br><crate alias="PL&lt;br&gt;If the WinCC Proj&lt;br&gt;should be sufficier&lt;/th&gt;&lt;td&gt;PC can se&lt;br&gt;dress of the&lt;br&gt;x86)\W-II&lt;br&gt;ST2" trans<br="">eet is runn<br/>it to establ<td>e the c<br/>e powe<br/>-NE-R<br/>port=S<br/>ing, a t<br/>ish the</td><td>SNMP Port Numt<br/>MAC Address (he<br/>Ethernet Auto-<br/>Ethernet Spee<br/>Ethernet Full-D<br/>Other<br/>Ignore Hardwa<br/>Disable Synch<br/>Interlock 11 is<br/>Use Global Int<br/>Channels Swith<br/>Replace SNMI<br/>Ignore I/O input<br/>Figure 3: con<br/>Frate (comman<br/>Frate (comman<br/>CommerCPC<br/>SNMP" Addree<br/>CommerComman<br/>CommerComman<br/>CommerComman<br/>CommerComman<br/>State of the p</td><td>x) 3032 9400<br/>Negotiation Enabled<br/>d 100M<br/>uplex<br/>ire Interlocks<br/>ronisation<br/>common, start input<br/>erlock<br/>ch On with Main Swi<br/>P BIT with INTEGEF<br/>at for PF detection<br/>of figuration of<br/>the Start of the start<br/>of the written<br/>S.Cfg near the<br/>ses=138.138<br/>process Offertigen Winner</td><td>MPOD: Fin<br/>PL5xx: PF<br/>detection<br/>the MPod<br/>)!<br/>to the XMI<br/>the end with<br/>.5.114" /&gt;<br/>C DA clict<br/>CC and the</td><td>rst LV Slot<br/>Retries II P Address<br/>file<br/>in the line<br/>nt 14num<br/>supply</td><td></td><td></td><td></td><td></td><td></td></crate>                                                                                                    | e the c<br>e powe<br>-NE-R<br>port=S<br>ing, a t<br>ish the                                                                                                    | SNMP Port Numt<br>MAC Address (he<br>Ethernet Auto-<br>Ethernet Spee<br>Ethernet Full-D<br>Other<br>Ignore Hardwa<br>Disable Synch<br>Interlock 11 is<br>Use Global Int<br>Channels Swith<br>Replace SNMI<br>Ignore I/O input<br>Figure 3: con<br>Frate (comman<br>Frate (comman<br>CommerCPC<br>SNMP" Addree<br>CommerComman<br>CommerComman<br>CommerComman<br>CommerComman<br>State of the p                                                                                                    | x) 3032 9400<br>Negotiation Enabled<br>d 100M<br>uplex<br>ire Interlocks<br>ronisation<br>common, start input<br>erlock<br>ch On with Main Swi<br>P BIT with INTEGEF<br>at for PF detection<br>of figuration of<br>the Start of the start<br>of the written<br>S.Cfg near the<br>ses=138.138<br>process Offertigen Winner                                                                                                    | MPOD: Fin<br>PL5xx: PF<br>detection<br>the MPod<br>)!<br>to the XMI<br>the end with<br>.5.114" /><br>C DA clict<br>CC and the                                                                                                    | rst LV Slot<br>Retries II P Address<br>file<br>in the line<br>nt 14num<br>supply                                                         |                                                                   |                       |                                        |           |           |  |
| Check whether the<br>In addition, the ad<br>C:\Program Files (<br><crate ahas="PL&lt;br&gt;If the WinCC Proj&lt;br&gt;should be sufficier&lt;/th&gt;&lt;td&gt;PC can se&lt;br&gt;dress of the&lt;br&gt;x86)\W-II&lt;br&gt;512" trans<br="">ect is runn<br/>it to establ<td>e the c<br/>e powe<br/>s-NE-R<br/>sport=S<br/>ing, a t</td><td>SNMP Port Numt<br/>MAC Address (he<br/>Ethernet Auto-<br/>Ethernet Spee<br/>Ethernet Full-D<br/>Other<br/>Disable Synch<br/>Interlock 11 is<br/>Use Global Int<br/>Channels Switt<br/>Replace SNM<br/>Figure 3: con<br/>Frate (commar<br/>Supply has to<br/>ChienerOPC<br/>SNMP" Addree<br/>connection b</td><td>x) 3032 9400<br/>Negotiation Enabled<br/>d 100M<br/>uplex<br/>re Interlocks<br/>ronisation<br/>common, start input<br/>erlock<br/>ch On with Main Swi<br/>P BIT with INTEGEF<br/>at figuration of<br/>the figuration of<br/>the Sector Common<br/>S.cfg near the<br/>pass 138.138<br/>process OF</td><td>MPOD: Fir<br/>PL5xx: PF<br/>detection<br/>tch<br/>of the MPod<br/>)!<br/>to the xml<br/>ne end with<br/>.5.114″/&gt;<br/>C DA clict<br/>CC and the</td><td>nt LV Slot<br/>Retries</td><td></td><td></td><td></td><td></td><td></td></crate>                                                                                                    | e the c<br>e powe<br>s-NE-R<br>sport=S<br>ing, a t                                                                                                    | SNMP Port Numt<br>MAC Address (he<br>Ethernet Auto-<br>Ethernet Spee<br>Ethernet Full-D<br>Other<br>Disable Synch<br>Interlock 11 is<br>Use Global Int<br>Channels Switt<br>Replace SNM<br>Figure 3: con<br>Frate (commar<br>Supply has to<br>ChienerOPC<br>SNMP" Addree<br>connection b                                                                                                    | x) 3032 9400<br>Negotiation Enabled<br>d 100M<br>uplex<br>re Interlocks<br>ronisation<br>common, start input<br>erlock<br>ch On with Main Swi<br>P BIT with INTEGEF<br>at figuration of<br>the figuration of<br>the Sector Common<br>S.cfg near the<br>pass 138.138<br>process OF                                                                                                    | MPOD: Fir<br>PL5xx: PF<br>detection<br>tch<br>of the MPod<br>)!<br>to the xml<br>ne end with<br>.5.114″/><br>C DA clict<br>CC and the                                                                                                    | nt LV Slot<br>Retries                                                                                                    |                                                                   |                       |                                        |           |           |  |
| Check whether the<br>In addition, the ad<br>C:\Program Files (<br><crate alias="PL&lt;br&gt;If the WinCC Proj&lt;br&gt;should be sufficien&lt;/th&gt;&lt;td&gt;PC can se&lt;br&gt;dress of the&lt;br&gt;x86)\W-II&lt;br&gt;512" trans<br="">cet is runn<br/>it to establ<td>e the c<br/>e powe<br/>3-NE-R<br/>sport=S<br/>ing, a the</td><td>SNMP Port Numt<br/>MAC Address (he<br/>Ethernet Auto-<br/>Ethernet Spee<br/>Ethernet Full-D<br/>Other<br/>Vignore Hardwa<br/>Disable Synch<br/>Interlock 11 is<br/>Use Global Int<br/>Channels Switt<br/>Replace SNMI<br/>Ignore I/0 input<br/>Figure 3: con<br/>Frate (commar<br/>Supply has I<br/>ChienerOPC<br/>SNMP" Addree<br/>Connection ba</td><td>x) 3032 9400<br/>Negotiation Enabled<br/>d 100M<br/>uplex<br/>re Interlocks<br/>ronisation<br/>common, start input<br/>erlock<br/>ch On with Main Swi<br/>P BIT with INTEGEF<br/>at for PF detection<br/>of Line: ping<br/>o be written<br/>S.cfg near to<br/>process Off<br/>etween Win</td><td>MPOD: Fin<br/>PL5xx: PF<br/>detection<br/>to the MPod<br/>)!<br/>to the xml<br/>te end with<br/>.5.114"/&gt;<br/>C DA clien<br/>CC and the</td><td>IP Address</td><td></td><td></td><td></td><td></td><td></td></crate>                                                                                                    | e the c<br>e powe<br>3-NE-R<br>sport=S<br>ing, a the                                                                                                    | SNMP Port Numt<br>MAC Address (he<br>Ethernet Auto-<br>Ethernet Spee<br>Ethernet Full-D<br>Other<br>Vignore Hardwa<br>Disable Synch<br>Interlock 11 is<br>Use Global Int<br>Channels Switt<br>Replace SNMI<br>Ignore I/0 input<br>Figure 3: con<br>Frate (commar<br>Supply has I<br>ChienerOPC<br>SNMP" Addree<br>Connection ba                                                                                                    | x) 3032 9400<br>Negotiation Enabled<br>d 100M<br>uplex<br>re Interlocks<br>ronisation<br>common, start input<br>erlock<br>ch On with Main Swi<br>P BIT with INTEGEF<br>at for PF detection<br>of Line: ping<br>o be written<br>S.cfg near to<br>process Off<br>etween Win                                                                                                    | MPOD: Fin<br>PL5xx: PF<br>detection<br>to the MPod<br>)!<br>to the xml<br>te end with<br>.5.114"/><br>C DA clien<br>CC and the                                                                                                    | IP Address                                                                                                    |                                                                   |                       |                                        |           |           |  |
| Check whether the<br>In addition, the ad<br>C:\Program Files (<br><crate alias="PL&lt;br&gt;If the WinCC Proj&lt;br&gt;should be sufficier&lt;/th&gt;&lt;td&gt;PC can se&lt;br&gt;dress of the&lt;br&gt;x86)\W-II&lt;br&gt;512" trans<br="">eet is runn<br/>it to establ<td>e the c<br/>e powe<br/>s-NE-R<br/>sport S<br/>ing, a t<br/>ish the</td><td>SNMP Port Numt<br/>MAC Address (he<br/>Ethernet Auto-<br/>Ethernet Spee<br/>Ethernet Full-D<br/>Other<br/>Vignore Hardwa<br/>Disable Synch<br/>Interlock 11 is<br/>Use Global Inh<br/>Channels Swith<br/>Replace SNMI<br/>Ignore 1/0 input<br/>Figure 3: con<br/>trate (commar<br/>SNMP" Addre<br/>CommerCion he</td><td>x) 3032 9400<br/>Negotiation Enabled<br/>d 100M<br/>uplex<br/>re Interlocks<br/>ronisation<br/>common, start input<br/>erlock<br/>ch On with Main Swi<br/>P BIT with INTEGEF<br/>at for PF detection<br/>of Comment of the start<br/>of guration of<br/>the start of the start<br/>of the start of the start<br/>scfg near the<br/>ses 138.138<br/>process OF</td><td>MPOD: Fir<br/>PL5xx: PF<br/>detection<br/>the MPoda<br/>)!<br/>to the MPoda<br/>)!<br/>to the xml<br/>ne end with<br/>.5.114"/&gt;<br/>C DA elice<br/>CC and the</td><td>IP Address</td><td></td><td></td><td></td><td></td><td></td></crate>                                                                                                    | e the c<br>e powe<br>s-NE-R<br>sport S<br>ing, a t<br>ish the                                                                                                    | SNMP Port Numt<br>MAC Address (he<br>Ethernet Auto-<br>Ethernet Spee<br>Ethernet Full-D<br>Other<br>Vignore Hardwa<br>Disable Synch<br>Interlock 11 is<br>Use Global Inh<br>Channels Swith<br>Replace SNMI<br>Ignore 1/0 input<br>Figure 3: con<br>trate (commar<br>SNMP" Addre<br>CommerCion he                                                                                                    | x) 3032 9400<br>Negotiation Enabled<br>d 100M<br>uplex<br>re Interlocks<br>ronisation<br>common, start input<br>erlock<br>ch On with Main Swi<br>P BIT with INTEGEF<br>at for PF detection<br>of Comment of the start<br>of guration of<br>the start of the start<br>of the start of the start<br>scfg near the<br>ses 138.138<br>process OF                                                                                                    | MPOD: Fir<br>PL5xx: PF<br>detection<br>the MPoda<br>)!<br>to the MPoda<br>)!<br>to the xml<br>ne end with<br>.5.114"/><br>C DA elice<br>CC and the                                                                                                    | IP Address                                                                                                    |                                                                   |                       |                                        |           |           |  |
| Check whether the<br>In addition, the ad<br>C:\Program Files (<br><crate aluss="PL&lt;br&gt;If the WinCC Proj&lt;br&gt;should be sufficien&lt;/th&gt;&lt;td&gt;PC can se&lt;br&gt;dress of the&lt;br&gt;x86)\W-II&lt;br&gt;512" trans<br="">cet is runn<br/>it to establ<td>e the c<br/>e powe<br/>i-NE-R<br/>sport S<br/>ing, a t<br/>ish the</td><td>SNMP Port Numt<br/>MAC Address (he<br/>Ethernet Auto-<br/>Ethernet Spee<br/>Ethernet Full-D<br/>Other<br/>Interlock 11 is<br/>Channels Swith<br/>Replace SNMI<br/>Ignore I/O input<br/>Figure 3: con<br/>trate (comman<br/>Strate (comman<br/>Strate (comman</td><td>x) 3032 9400<br/>Negotiation Enabled<br/>d 100M<br/>uplex<br/>re Interlocks<br/>ronisation<br/>common, start input<br/>erlock<br/>ch On with Main Swi<br/>P BIT with INTEGEF<br/>at for PF detection<br/>of Common start input<br/>erlock<br/>ch On with Main Swi<br/>P BIT with INTEGEF<br/>at for PF detection<br/>of Common start input<br/>erlock<br/>ch On with Main Swi<br/>P BIT with INTEGEF<br/>at Same Start Start<br/>Same Start Start<br/>Same Start Start<br/>Same Start Start<br/>Same Start Start<br/>Same Start Start<br/>Same Start Start<br/>Same Start Start<br/>Same Start Start<br/>Start Start Start<br/>Start Start Start<br/>Start Start<br/>Start Start Start<br/>Start Start Start<br/>Start Start Start<br/>Start Start Start<br/>Start Start Start<br/>Start Start Start<br/>Start Start Start<br/>Start Start Start<br/>Start Start Start<br/>Start Start Start Start<br/>Start Start Start Start<br/>Start Start Start Start<br/>Start Start Start Start<br/>Start Start Start</td><td>MPOD: Fin<br/>PL5wx: PF<br/>detection<br/>of the MPood<br/>}<br/>to the xml<br/>the end with<br/>to the xml<br/>the end with<br/>the cond with<br/>the cond with<br/>the cond with<br/>the cond with</td><td>IP Address</td><td></td><td></td><td></td><td></td><td></td></crate> | e the c<br>e powe<br>i-NE-R<br>sport S<br>ing, a t<br>ish the                                                                                                    | SNMP Port Numt<br>MAC Address (he<br>Ethernet Auto-<br>Ethernet Spee<br>Ethernet Full-D<br>Other<br>Interlock 11 is<br>Channels Swith<br>Replace SNMI<br>Ignore I/O input<br>Figure 3: con<br>trate (comman<br>Strate (comman<br>Strate (comman                                                                                                    | x) 3032 9400<br>Negotiation Enabled<br>d 100M<br>uplex<br>re Interlocks<br>ronisation<br>common, start input<br>erlock<br>ch On with Main Swi<br>P BIT with INTEGEF<br>at for PF detection<br>of Common start input<br>erlock<br>ch On with Main Swi<br>P BIT with INTEGEF<br>at for PF detection<br>of Common start input<br>erlock<br>ch On with Main Swi<br>P BIT with INTEGEF<br>at Same Start Start<br>Same Start Start<br>Same Start Start<br>Same Start Start<br>Same Start Start<br>Same Start Start<br>Same Start Start<br>Same Start Start<br>Same Start Start<br>Start Start Start<br>Start Start Start<br>Start Start<br>Start Start Start<br>Start Start Start<br>Start Start Start<br>Start Start Start<br>Start Start Start<br>Start Start Start<br>Start Start Start<br>Start Start Start<br>Start Start Start<br>Start Start Start Start<br>Start Start Start Start<br>Start Start Start Start<br>Start Start Start Start<br>Start Start                              | MPOD: Fin<br>PL5wx: PF<br>detection<br>of the MPood<br>}<br>to the xml<br>the end with<br>to the xml<br>the end with<br>the cond with<br>the cond with<br>the cond with<br>the cond with                                                                                                    | IP Address                                                                                                    |                                                                   |                       |                                        |           |           |  |
| Check whether the<br>In addition, the ad<br>C:\Program Files (<br><crate alias="PL&lt;br&gt;If the WinCC Proj&lt;br&gt;should be sufficien&lt;/th&gt;&lt;td&gt;PC can se&lt;br&gt;dress of the&lt;br&gt;x86)\W-II&lt;br&gt;S12" trans<br="">eet is runn<br/>it to establ<td>e the c<br/>e powe<br/>-NE-R<br/>sport S<br/>ing, a t<br/>ish the</td><td>SNMP Port Numt<br/>MAC Address (he<br/>Ethernet Auto-<br/>Ethernet Spee<br/>Ethernet Full-D<br/>Other<br/>Ignore Hardwa<br/>Interlock 11 is<br/>Channels Swith<br/>Replace SNM<br/>Ignore I/O input<br/>Figure 3: con<br/>Frate (comman<br/>r supply has to<br/>CWienerOPC<br/>SNMP" Addre</td><td>x) 3032 9400<br/>Negotiation Enabled<br/>d 100M<br/>uplex<br/>ire Interlocks<br/>ronisation<br/>common, start input<br/>erlock<br/>ch On with Main Swi<br/>P BIT with INTEGEF<br/>at for PF detection<br/>of figuration of<br/>the Written<br/>S.Cfg near figures<br/>S.Cfg near figures<br/>of the written<br/>S.Cfg near figures<br/>of the written<br/>S.Cfg near figures<br/>of the written</td><td>MPOD: Fin<br/>PL5xx: PF<br/>detection<br/>the MPoda<br/>)!<br/>to the XMI<br/>the end with<br/>5.114″/&gt;<br/>CC and the</td><td>IP Address</td><td></td><td></td><td></td><td></td><td></td></crate>                                                                                                    | e the c<br>e powe<br>-NE-R<br>sport S<br>ing, a t<br>ish the                                                                                                    | SNMP Port Numt<br>MAC Address (he<br>Ethernet Auto-<br>Ethernet Spee<br>Ethernet Full-D<br>Other<br>Ignore Hardwa<br>Interlock 11 is<br>Channels Swith<br>Replace SNM<br>Ignore I/O input<br>Figure 3: con<br>Frate (comman<br>r supply has to<br>CWienerOPC<br>SNMP" Addre                                                                                                    | x) 3032 9400<br>Negotiation Enabled<br>d 100M<br>uplex<br>ire Interlocks<br>ronisation<br>common, start input<br>erlock<br>ch On with Main Swi<br>P BIT with INTEGEF<br>at for PF detection<br>of figuration of<br>the Written<br>S.Cfg near figures<br>S.Cfg near figures<br>of the written<br>S.Cfg near figures<br>of the written<br>S.Cfg near figures<br>of the written                                                                                                    | MPOD: Fin<br>PL5xx: PF<br>detection<br>the MPoda<br>)!<br>to the XMI<br>the end with<br>5.114″/><br>CC and the                                                                                                    | IP Address                                                                                                    |                                                                   |                       |                                        |           |           |  |
| Check whether the<br>In addition, the ad<br>C:\Program Files (<br><crate addree<br="" ahas="PL&lt;br&gt;If the WinCC Proj&lt;br&gt;should be sufficien&lt;/th&gt;&lt;td&gt;PC can se&lt;br&gt;dress of the&lt;br&gt;x86)\W-m&lt;br&gt;512&lt;sup&gt;277&lt;/sup&gt; Trans&lt;br&gt;ect is runn&lt;br&gt;it to establ&lt;/td&gt;&lt;td&gt;e the c&lt;br&gt;e powe&lt;br&gt;sport S&lt;br&gt;ing, a t&lt;br&gt;ish the&lt;/td&gt;&lt;td&gt;SNMP Port Numt&lt;br&gt;MAC Address (he&lt;br&gt;Ethernet Auto-&lt;br&gt;Ethernet Spee&lt;br&gt;Ethernet Full-D&lt;br&gt;Other&lt;br&gt;Ignore Hardwa&lt;br&gt;Disable Synch&lt;br&gt;Interlock 11 is&lt;br&gt;Use Global Int&lt;br&gt;Channels Swith&lt;br&gt;Replace SNM&lt;br&gt;Ignore I/O input&lt;br&gt;Figure 3: con&lt;br&gt;Fate (comman&lt;br&gt;Supply has to&lt;br&gt;SNMP">SNMP" Addree<br/>Connection b<td>ver<br/>x) 3032 9400<br/>Negotiation Enabled<br/>d 100M<br/>uplex<br/>re Interlocks<br/>ronisation<br/>common, start input<br/>erlock<br/>ch On with Main Swit<br/>P BIT with INTEGEF<br/>at for PF detection<br/>o be written<br/>S.cfg near th<br/>pss=138.138<br/>process OF<br/>etween Win</td><td>MPOD: Fir<br/>PL5xx: PF<br/>detection<br/>tch<br/>of the MPod<br/>)!<br/>to the xml<br/>co the xml<br/>co the xml<br/>co the xml<br/>co the xml<br/>co the the me<br/>co the the me<br/>co the me<br/>co the me<br/>co</td><td>IP Address</td><td></td><td></td><td></td><td></td><td></td></crate>                                                                                                    | ver<br>x) 3032 9400<br>Negotiation Enabled<br>d 100M<br>uplex<br>re Interlocks<br>ronisation<br>common, start input<br>erlock<br>ch On with Main Swit<br>P BIT with INTEGEF<br>at for PF detection<br>o be written<br>S.cfg near th<br>pss=138.138<br>process OF<br>etween Win | MPOD: Fir<br>PL5xx: PF<br>detection<br>tch<br>of the MPod<br>)!<br>to the xml<br>co the xml<br>co the xml<br>co the xml<br>co the xml<br>co the the me<br>co the the me<br>co the me<br>co the me<br>co | IP Address                                                                                                    |                                                                                                    |                                                                                                    |                                                                   |                       |                                        |           |           |  |
| Check whether the<br>In addition, the ad<br>C:\Program Files (<br><crate ahas="PL&lt;br&gt;If the WinCC Proj&lt;br&gt;should be sufficien&lt;/th&gt;&lt;td&gt;PC can se&lt;br&gt;dress of the&lt;br&gt;x86)\W-II&lt;br&gt;512" trans<br="">et is runn<br/>it to establ<td>e the c<br/>e powe<br/>-NE-R<br/>mg, a t<br/>ish the</td><td>SNMP Port Numt<br/>MAC Address (he<br/>Ethernet Auto-<br/>Ethernet Spee<br/>Ethernet Full-D<br/>Other<br/>Vignore Hardwa<br/>Disable Synch<br/>Interlock 11 is<br/>Use Global Int<br/>Replace SNMI<br/>Ignore I/O input<br/>Figure 3: con<br/>trate (commar<br/>Supply has t<br/>Channels Switch<br/>Replace SNMI<br/>Ignore I/O input<br/>State (commar<br/>State (commar<br/>State (co</td><td>ver<br/>x) 3032 9400<br/>Negotiation Enabled<br/>d 100M<br/>uplex<br/>re Interlocks<br/>ronisation<br/>common, start input<br/>erlock<br/>ch On with Main Swi<br/>P BIT with INTEGEF<br/>at for PF detection<br/>o be written<br/>S.cfg near fi<br/>process Offer<br/>etween Winn<br/>etween Winn</td><td>MPOD: Fin<br/>PL5xx: PF<br/>detection<br/>tech<br/>of the MPood<br/>)!<br/>to the xml<br/>the end with<br/>to the xml<br/>the end with<br/>to the chief<br/>CC and the</td><td>IP Address</td><td></td><td></td><td></td><td></td><td></td></crate>                                                                                                    | e the c<br>e powe<br>-NE-R<br>mg, a t<br>ish the                                                                                                    | SNMP Port Numt<br>MAC Address (he<br>Ethernet Auto-<br>Ethernet Spee<br>Ethernet Full-D<br>Other<br>Vignore Hardwa<br>Disable Synch<br>Interlock 11 is<br>Use Global Int<br>Replace SNMI<br>Ignore I/O input<br>Figure 3: con<br>trate (commar<br>Supply has t<br>Channels Switch<br>Replace SNMI<br>Ignore I/O input<br>State (commar<br>State (commar<br>State (co                                                                                                    | ver<br>x) 3032 9400<br>Negotiation Enabled<br>d 100M<br>uplex<br>re Interlocks<br>ronisation<br>common, start input<br>erlock<br>ch On with Main Swi<br>P BIT with INTEGEF<br>at for PF detection<br>o be written<br>S.cfg near fi<br>process Offer<br>etween Winn<br>etween Winn                                                                                                    | MPOD: Fin<br>PL5xx: PF<br>detection<br>tech<br>of the MPood<br>)!<br>to the xml<br>the end with<br>to the xml<br>the end with<br>to the chief<br>CC and the                                                                                                    | IP Address                                                                                                    |                                                                   |                       |                                        |           |           |  |
| Check whether the<br>In addition, the ad<br>C:\Program Files (<br><crate alias="PL&lt;br&gt;If the WinCC Proj&lt;br&gt;should be sufficier&lt;/th&gt;&lt;td&gt;PC can se&lt;br&gt;dress of the&lt;br&gt;x86)\W-II&lt;br&gt;512" trans<br="">cet is runn<br/>it to establ<td>e the c<br/>e powe<br/>:-NE-R<br/>sport S<br/>ing, a t<br/>ish the</td><td>SNMP Port Numt<br/>MAC Address (he<br/>Ethernet Auto-<br/>Ethernet Spee<br/>Ethernet Full-D<br/>Other<br/>Disable Synch<br/>Interlock 11 is<br/>Use Global Inth<br/>Channels Swith<br/>Replace SNMI<br/>Ignore 1/0 input<br/>Figure 3: cont<br/>trate (commar<br/>Supply has to<br/>CWienerOPC<br/>SNMP" Addree<br/>Commection he</td><td>ver<br/>x) 3032 9400<br/>Negotiation Enabled<br/>d 100M<br/>uplex<br/>re Interlocks<br/>ronisation<br/>common, start input<br/>reflock<br/>ch On with Main Swi<br/>P BIT with INTEGEF<br/>at for PF detection<br/>obe written<br/>S.cfg near the<br/>S.cfg near the<br/>S.cfg ne<br/>S.cfg ne</td><td>MPOD: Fir<br/>PL5xx: PF<br/>detection<br/>the MPoda<br/>)!<br/>To the MPoda<br/>)!<br/>To the xml<br/>ne end with<br/>.5.114"/&gt;<br/>C DA clice<br/>CC and the</td><td>IP Address</td><td></td><td></td><td></td><td></td><td></td></crate>                                                                                                    | e the c<br>e powe<br>:-NE-R<br>sport S<br>ing, a t<br>ish the                                                                                                    | SNMP Port Numt<br>MAC Address (he<br>Ethernet Auto-<br>Ethernet Spee<br>Ethernet Full-D<br>Other<br>Disable Synch<br>Interlock 11 is<br>Use Global Inth<br>Channels Swith<br>Replace SNMI<br>Ignore 1/0 input<br>Figure 3: cont<br>trate (commar<br>Supply has to<br>CWienerOPC<br>SNMP" Addree<br>Commection he                                                                                                    | ver<br>x) 3032 9400<br>Negotiation Enabled<br>d 100M<br>uplex<br>re Interlocks<br>ronisation<br>common, start input<br>reflock<br>ch On with Main Swi<br>P BIT with INTEGEF<br>at for PF detection<br>obe written<br>S.cfg near the<br>S.cfg near the<br>S.cfg ne<br>S.cfg ne | MPOD: Fir<br>PL5xx: PF<br>detection<br>the MPoda<br>)!<br>To the MPoda<br>)!<br>To the xml<br>ne end with<br>.5.114"/><br>C DA clice<br>CC and the                                                                                                    | IP Address                                                                                                    |                                                                   |                       |                                        |           |           |  |
| Check whether the<br>In addition, the ad<br>C:\Program Files (<br><crate alias="PL&lt;br&gt;If the WinCC Proj&lt;br&gt;should be sufficien&lt;/th&gt;&lt;td&gt;PC can se&lt;br&gt;dress of the&lt;br&gt;x86)\W-II&lt;br&gt;512" trans<br="">cet is runn<br/>it to establ<td>e the c<br/>e powe<br/>-NE-R<br/>sport-S<br/>ing, a 1</td><td>SNMP Port Numt<br/>MAC Address (he<br/>Ethernet Auto-<br/>Ethernet Spee<br/>Ethernet Spee<br/>Disable Synch<br/>Interlock 11 is<br/>Channels Swith<br/>Replace SNMI<br/>Ignore I/O input<br/>Figure 3: con<br/>rate (comman<br/>r supply has t<br/>CWienerOPC<br/>SNMP" Addre</td><td>x) 3032 9400<br/>Negotiation Enabled<br/>d 100M<br/>uplex<br/>re Interlocks<br/>ronisation<br/>common, start input<br/>erlock<br/>ch On with Main Swi<br/>P BIT with INTEGEF<br/>at for PF detection<br/>of Common start input<br/>erlock<br/>ch On with Main Swi<br/>P BIT with INTEGEF<br/>at for PF detection<br/>of Line: ping<br/>S.cfg near fi<br/>pas=138.138<br/>process OF<br/>etween Wint</td><td>MPOD: Fin<br/>PL5xx: PF<br/>detection<br/>af the MPool<br/>}!<br/>to the xml<br/>he end with<br/>.5.114″/&gt;<br/>PC DA clien<br/>CC and the</td><td>IP Address</td><td></td><td></td><td></td><td></td><td></td></crate>                                                                                                    | e the c<br>e powe<br>-NE-R<br>sport-S<br>ing, a 1                                                                                                    | SNMP Port Numt<br>MAC Address (he<br>Ethernet Auto-<br>Ethernet Spee<br>Ethernet Spee<br>Disable Synch<br>Interlock 11 is<br>Channels Swith<br>Replace SNMI<br>Ignore I/O input<br>Figure 3: con<br>rate (comman<br>r supply has t<br>CWienerOPC<br>SNMP" Addre                                                                                                    | x) 3032 9400<br>Negotiation Enabled<br>d 100M<br>uplex<br>re Interlocks<br>ronisation<br>common, start input<br>erlock<br>ch On with Main Swi<br>P BIT with INTEGEF<br>at for PF detection<br>of Common start input<br>erlock<br>ch On with Main Swi<br>P BIT with INTEGEF<br>at for PF detection<br>of Line: ping<br>S.cfg near fi<br>pas=138.138<br>process OF<br>etween Wint                                                                                                    | MPOD: Fin<br>PL5xx: PF<br>detection<br>af the MPool<br>}!<br>to the xml<br>he end with<br>.5.114″/><br>PC DA clien<br>CC and the                                                                                                    | IP Address                                                                                                    |                                                                   |                       |                                        |           |           |  |

Ξ

### 6 Preparation of the Hardware

The figure below shows how the system should be cabled

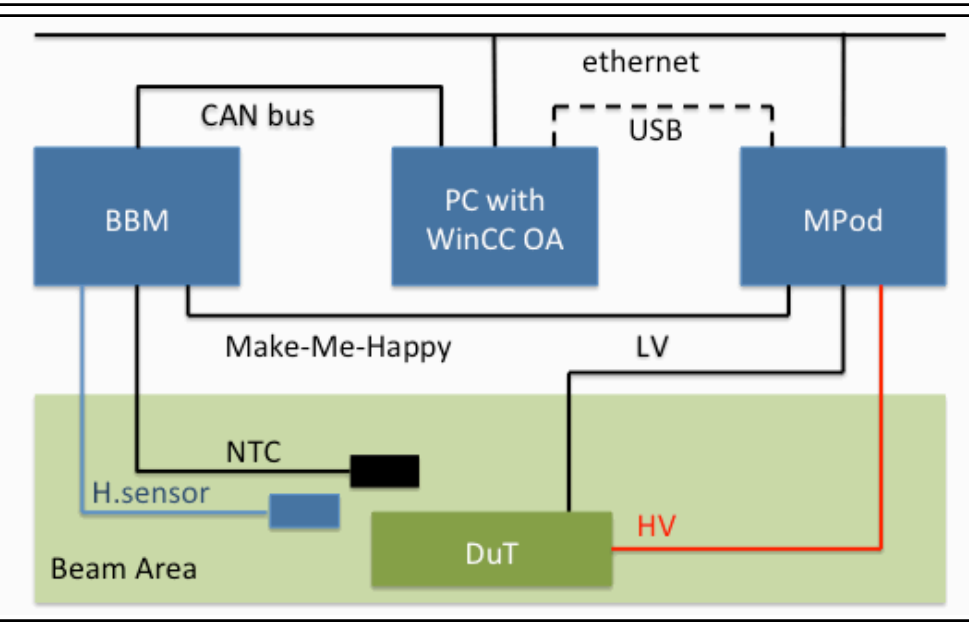

#### Figure 4: DCS cabling

- Connect the USB cable between PC and MPod (for configuration omly)
- Connect black adapter cable subD37 to PCI CAN interface, which is installed in the PC
- connect flat CANbus cable to
- CAN#1 of black adapter cable
- both CAN modules of BBM crate (see Figure 13)
- connect the Make me happy cable
- PwrIn connector to iseg-happy eable, which is coming from the BBM crate
- the 2 iseg connectors to the inhibit connectors of the iseg modules
- the MPod connector to the control connector of the MPod controller module
- Connect
- LV, HV cables to the MPod system
- NTC and humidity sensors to the BBM

## 7 iseg SNMP Control

While MUSEcontrol only displays the LV channels, iseg SNMP Control allows to display and control all, LV and HV channels. However, it uses the network connection, which has to be set up correctly before. On the left, there is a list of the connected modules and on the right, the channels of the selected module are displayed. (Unfortunately, this screenshot was made when there was no network connection, so no modules are shown.)

| File       System       Module       Channel       Help         Connected Modules:       1       2       3       4       5       6       7         Image: Image: Im                                                                        | 🔜 iseg SNMP Contro  | l Version 1.0.8.7      |      |                  |   |                  |         |      | × |
|----------------------------------------------------------------------------------------------------|---------------------|------------------------|------|------------------|---|------------------|---------|------|---|
| Connected Modules:       1       2       3       4       5       6       7         Image: Image: Im          | File System Mod     | lule Channel <b>He</b> | elp  |                  |   |                  |         |      |   |
| 1       2       3       4       5       6       7         Image: Image: I | Connected Modules:  |                        |      |                  |   |                  |         |      |   |
| Serial Number:<br>Firmware Name: connecting Module Control:<br>Firmware Name: connecting Module Control: channel Control:                                                                                                    |                     | 1                      | 2    | 3                | 4 | 5                | б       | 7    | - |
| Serial Number: Channel selected: Channel<br>Firmware Name: connecting Module Control: Channel Control:                                                                                                    |                     |                        |      |                  |   |                  |         |      |   |
| Serial Number:       Channel selected:       Channel         Firmware Name:       connecting       Module Control:       Channel Control:         Firmware Name:       connecting       Module Control:       Channel Control:                                                                                                    |                     |                        |      |                  |   |                  |         |      |   |
| Serial Number:       Channel selected:       Channel         Firmware Name:       connecting       Module Control:       Channel Control:         Firmware Name:       connecting       Module Control:       Channel Control:                                                                                                    |                     |                        |      |                  |   |                  |         |      |   |
| Serial Number:<br>Firmware Name: connecting Module Control: Channel Selected: Channel<br>Firmware Name: connecting Module Control: Channel Control:                                                                                                    |                     |                        |      |                  |   |                  |         |      |   |
| Serial Number:<br>Firmware Name: connecting Module Control: Channel Control:<br>Firmware Name: connecting Module Control: Channel Control:                                                                                                    |                     |                        |      |                  |   |                  |         |      |   |
| Serial Number: Channel selected: Channel<br>Firmware Name: connecting Module Control: Channel Control:                                                                                                    |                     |                        |      |                  |   |                  |         |      |   |
| Serial Number:     Channel selected:     Channel       Firmware Name:     connecting     Module Control:     Channel Control:                                                                                                    |                     |                        |      |                  |   |                  |         |      |   |
| Serial Number:     Channel selected:     Channel       Firmware Name:     connecting     Module Control:     Channel Control:                                                                                                    |                     |                        |      |                  |   |                  |         |      |   |
| Firmware Name: connecting Module Control: Channel Control:                                                                                                    |                     |                        |      |                  |   |                  |         |      | Ŧ |
| Timware Name, Connecting Module Control. Channel Control.                                                                                                    | Serial Number:      | connecting             | Modu | le Controli      |   | Channel selecter | s: Char | nnei |   |
| Firmware Kejease; Module Status; Channel Status;                                                                                                    | Firmware Release:   | connecting             | Modu | le Status:       |   | Channel Status:  |         |      |   |
| Voltage Ramp Speed: Module Event Status: Channel Event Status:                                                                                                    | Voltage Ramp Speed: |                        | Modu | le Event Status: |   | Channel Event S  | tatus:  |      |   |
| Current Ramp Speed: Module Event Mask: Channel Event Mask:                                                                                                    | Current Ramp Speed: |                        | Modu | le Event Mask:   |   | Channel Event M  | lask:   |      |   |
| Can not connect to address 137.138.5.11                                                                                                    |                     |                        |      |                  |   |                  |         |      | 4 |

Figure 5: SNMP control

#### 8 MPOD Integrated web server

By typing the IP address of the MPOD into a web browser, one gets a very simple table with the most important information, refreshing every 5s. Although there's no option to control the crate, the web site is the simplest way to check that the MPOD is available via network and that all output channels are accessible.

The channels of the power supplies are numbered 0...7 for the lowest module (LV), 100...107 for the second (iseg 500V) and 200...207 for the third (iseg 2kV).

## 9 WinCC project

While the software described before is used for configuration or as fallback solution, it is foreseen to operate the power supply using WinCC, as it gives a better overview over all parameters and allows for recording them to disk. In addition, it handles the BBM for humidity and temperature monitoring.

When opening the WinCC Console, the project "testbeam HV LV", which has been developed to this setup, is not yet running. It can be started by the green traffic light right to the field "testbeam\_HV\_LV". Note that even when all WinCC windows are closed, the project is still running in the background and one can open the WinCC OA Console again to control the project. As a running project can prevent the computer from shutting down, it has to be stopped before by the red traffic light right to the green one. The third icon in the row can be used to open the Log Viewer of WinCC, if it is not already opened.

When clicking the green traffic light, the processes shown in the table inside the WinCC Console start up and the color of the first column in the table turns green (number changes to 2) Only the line

Control manager 3 -f fwScripts lst

|                      |            | - 14 <b>1</b> | 1 1         |                   |
|----------------------|------------|---------------|-------------|-------------------|
| Should Slob again    | and signal | II DV IEC     | COLOL AS SL | IOWIT IN FIGURE O |
| - uno one orop again |            |               |             |                   |

At the end of the startup procedure, a simple main window providing three buttons described below appears. When closing

| 🗳 _QuickTest_: 😑 🔳 🗾                |
|-------------------------------------|
| Module Panel Scale Help             |
| 📂 🛛 🚳 📲 🕷 🔹                         |
| Environmental sensors Power supplys |
| Data archiving export               |
|                                     |
| Figure 7: main panel                |

this window, it will be opened again automatically.

If necessary, individual processes can be stopped and started manually by selecting them and clicking the button with the red or green circle on the right side.

#### 9.1 Environmental sensors

This button opens a window showing the environmental data measured by the connected BBM crate and its sensors. The arrangement of the values on the window corresponds to the arrangement of the slots and connectors on the crate. Temperatures below -70°C and a relative humidity above 100% indicate that no sensor is connected. On the right, the status of the ELMB (the measurement device inside the BBM) is shown and should be "operational" ("Op."). If it is "preoperational" or "stopped", the button below may be used to put the ELMB into operational state. However, it takes several seconds until the status changes. If the background of a data field is black, this indicates a non-operational ELMB or an other problem. In this case, check the hardware and restart the process.

OPC DA client 7 -num 7

as described above

A right-click on a data field opens a "trend", which is a simple graph showing current and past values of the data.

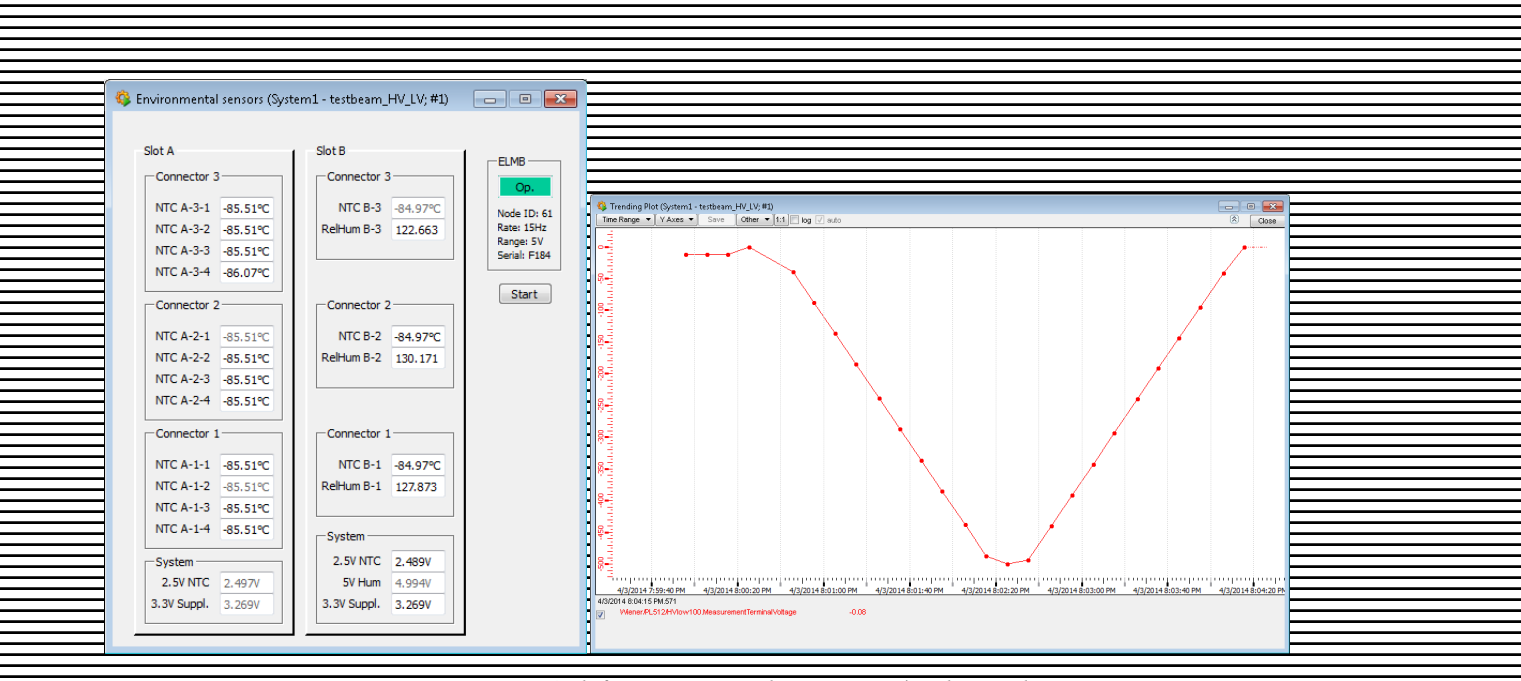

Figure 8 left environmental monitoring/ right trending

#### 9.2 Power supplies

The power supply panel offers monitoring and control functions for each of the three times eight outputs of the MPOD crate. Although the display elements are identical, LV and HV channels have partially a different behavior

- Status can be "Inhibit" or "Active". It denotes if an output is disabled due to an external signal supplied to the SubD9 connector of the crate.
  - LV: As soon as the external signal is "good" again, the status changes to "Active" and the channel can be switched on.
  - HV: The status remains until it is acknowledged (button "Ackn") and the channel can be switched on. However, the first four channels can be switched on if the external signal is "good" and the status is still "Inhibit" for unknown reason
  - **Power** indicates if a channel is on or off (read back from hardware)
    - HV If the voltage is set to 0V, it indicates Off, even when switched on. In this case, it changes to On as soon as a value different from 0V is set.
  - Vset set output voltage (read back from hardware)
    - <u>LV keeps setting after power cycle</u>
    - HV after power cycle, the setting is lost and set to 0V
  - Vterm/Vsense The LV supply has sensor lines which allow for measuring the voltage outside the supply. But this setting is not configured. So, both fields show the same value, the measured output voltage.
  - **H** is the current in A for LV and mA for HV
  - Vset (control) can be set by the user. The value is then send to the hardware, but also stored within WinCC. So, it is kept even in the case of a power cycle, but then still has to be sent to the hardware again
  - On/Off Well.
  - Ackn has an effect on the HV only, see "Status" above
- More... opens a window with further settings. It seems that the HV is not correctly supported. So, it is

#### recommended not to use it. Current limits etc. should be set using the other software tools described above

At the top region, the crate itself can be monitored and switched on/off. There are also buttons to switch all channels on/off acknowledge all "Inhibit" states and send all Vset values to the hardware.

As for the environmental window, black background means that the value has been marked bad as e.g. the connection to the hardware has been lost. (However, switching the crate off gives a black background, too). A right-click also opens a simple trend for each value.

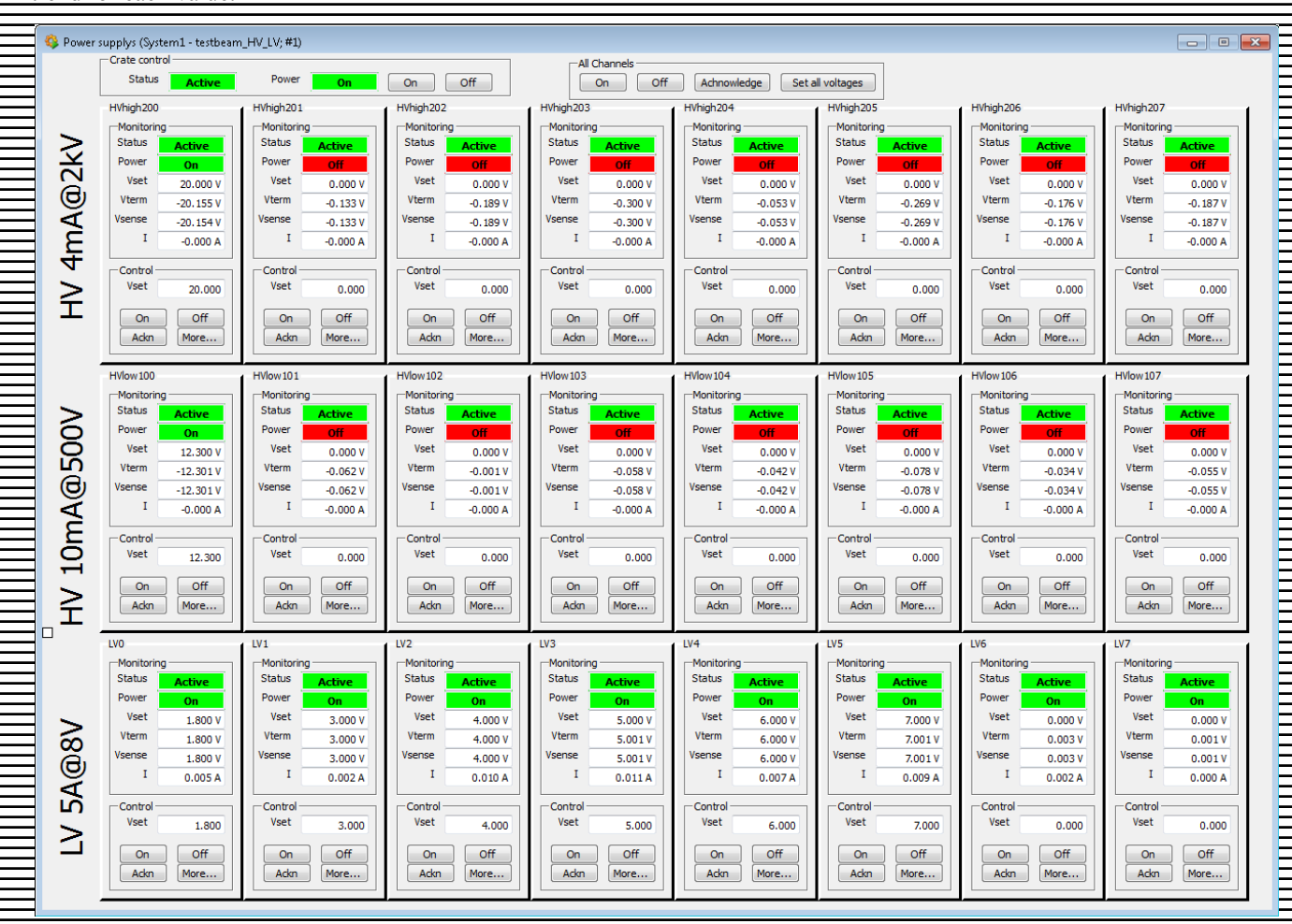

#### Figure 9: Power Supplies Overview Panel

#### 9.3 Data archive export

All environmental values as well as all values of all power supply channels are permanently recorded to a WinCC internal database (and thus can be displayed in the trends also for the past). The data can be exported to a simple text file table by the window shown below. A header at the beginning of the file describes the content of each column. Beneath time range and file name the data to be exported can be selected. For the environmental data, it can be selected on a per-connector base for the power supplies per channel.

There are two options which need some attention:

**Output:** When writing the file, two methods are available. In update mode, a new line is written for each time stamp where one of the values changed. If the BBM updates its 26 values during 6 seconds, 26 lines will be written for every 6 seconds. To reduce file size, it is possible just to write one line at given, equip-distant time steps.

Database query interval: The internal function to retrieve values from the database takes a list of the desired datasets and a

time range. However, it crashes if the number of values is too large. Unfortunately, there is no way to automatically circumvent this. The solution is to divide the time interval in several smaller intervals, given by this option. On the other side, the time to extract the data increases with the number of used intervals. During extraction, the WinCC Log Viewer should be monitored. There are lines stating the time intervals being processed. If there are (colored) messages saying that there were too many values, one should close the panel, open it again, and try a smaller query interval.

| ExtractArchive          |              |          |          |           | _                |       |
|-------------------------|--------------|----------|----------|-----------|------------------|-------|
| Start time 2014.04.01 1 | 9:41:43.655  |          | Datab    | ase que   | ry interv<br>1.0 | h 🔻   |
|                         |              |          | Outpu    | t         |                  |       |
| Vivow 🔘 Specified       |              |          | Or       | n value ( | update           |       |
| Select                  |              |          | ○ Ev     | ery [     | .0               | min 🔻 |
| File for export         |              |          |          |           |                  |       |
| C:/export/test.csv      |              |          |          |           |                  |       |
| Data to export          |              |          |          |           |                  |       |
| -Environment            | Power supply | channels | ;        |           |                  | 1     |
| 📝 NTC 3 📃 Hum 3         | 0            |          |          |           | 7                |       |
| VIC 2 🕅 Hum 2           | HV 2kV 🛛     |          | <b>V</b> |           | V                | Run!  |
| V NTC 1 V Hum 1         | HV 500V 🔲    |          |          | V         |                  |       |
|                         | LV 🗖         |          |          |           |                  |       |
|                         |              |          |          |           |                  |       |
|                         |              |          |          |           |                  |       |

#### Figure 10: extract archives

### 10 What if a power supply module does not show up?

It seems that the startup of the MPOD module has a problem. When switching the crate off and on again either by the main power switch, by software (either of them shuts the crate down completely!) or by power-cycling it via the power cord, one or two power supply modules may not be fully recognized by the MPOD controller. In this case, these modules are not visible within iseg SNMP control, web browser nor WinCC. It seems that MUSEcontrol always works (uses USB instead of network) but as said before, it only supports the LV module.

Most times, switching off and on the crate on any of the three ways does not help. What does help, is pulling the modules out of the crate and pushing them in again.

## 11 Figures of Hardware

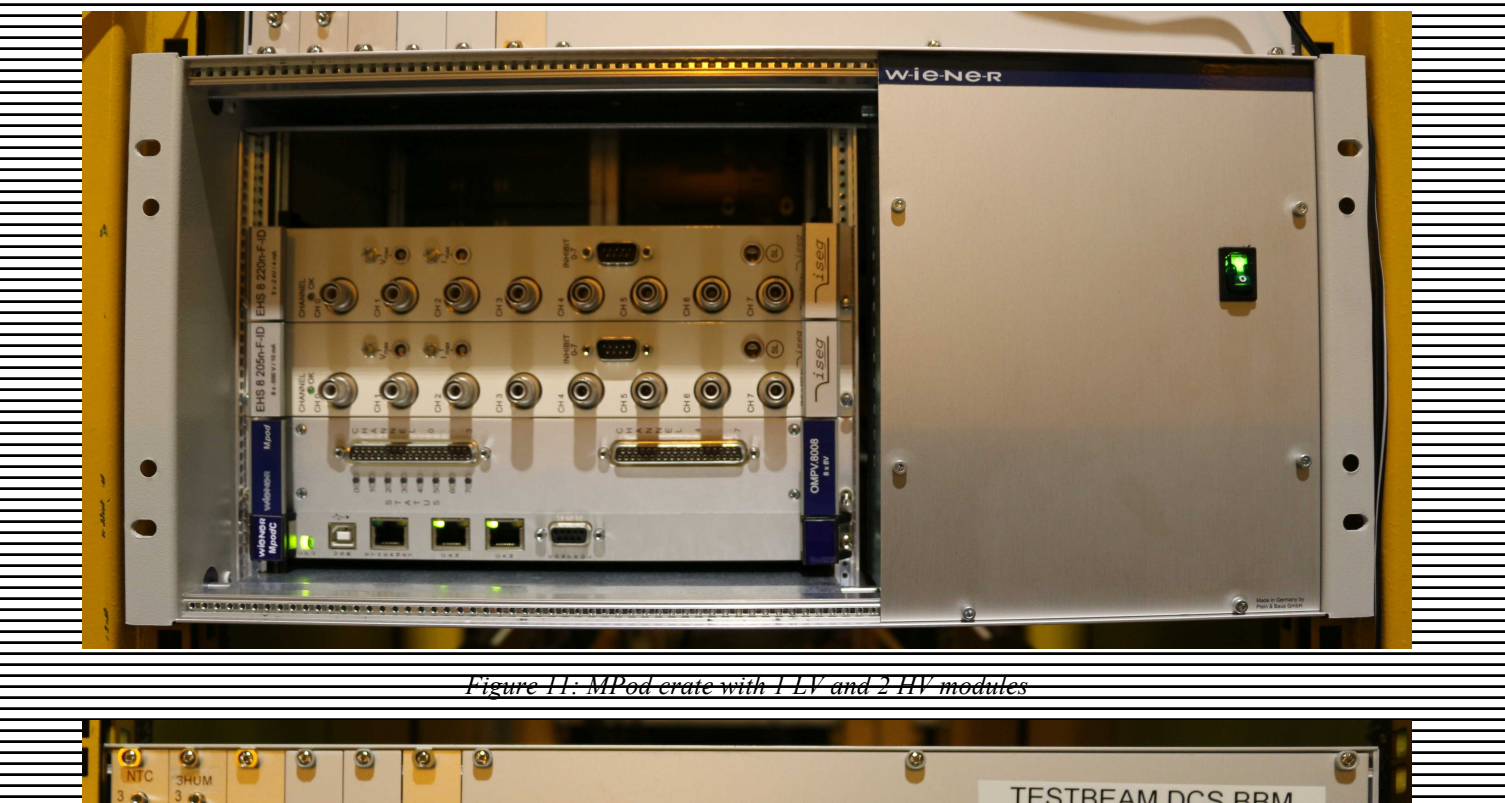

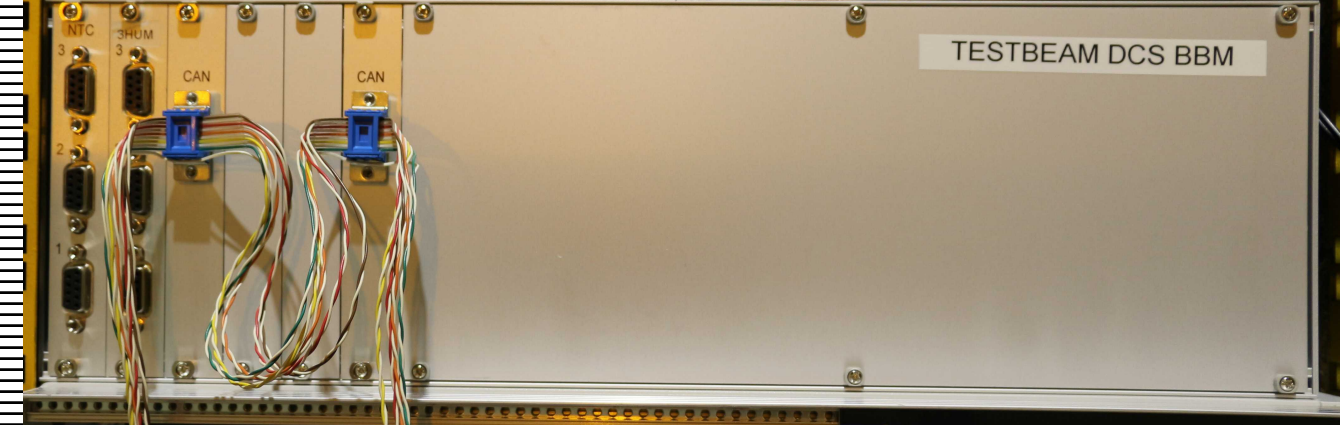

Figure 12: BBM crate with CAN bus connected, ELMB node ID 61

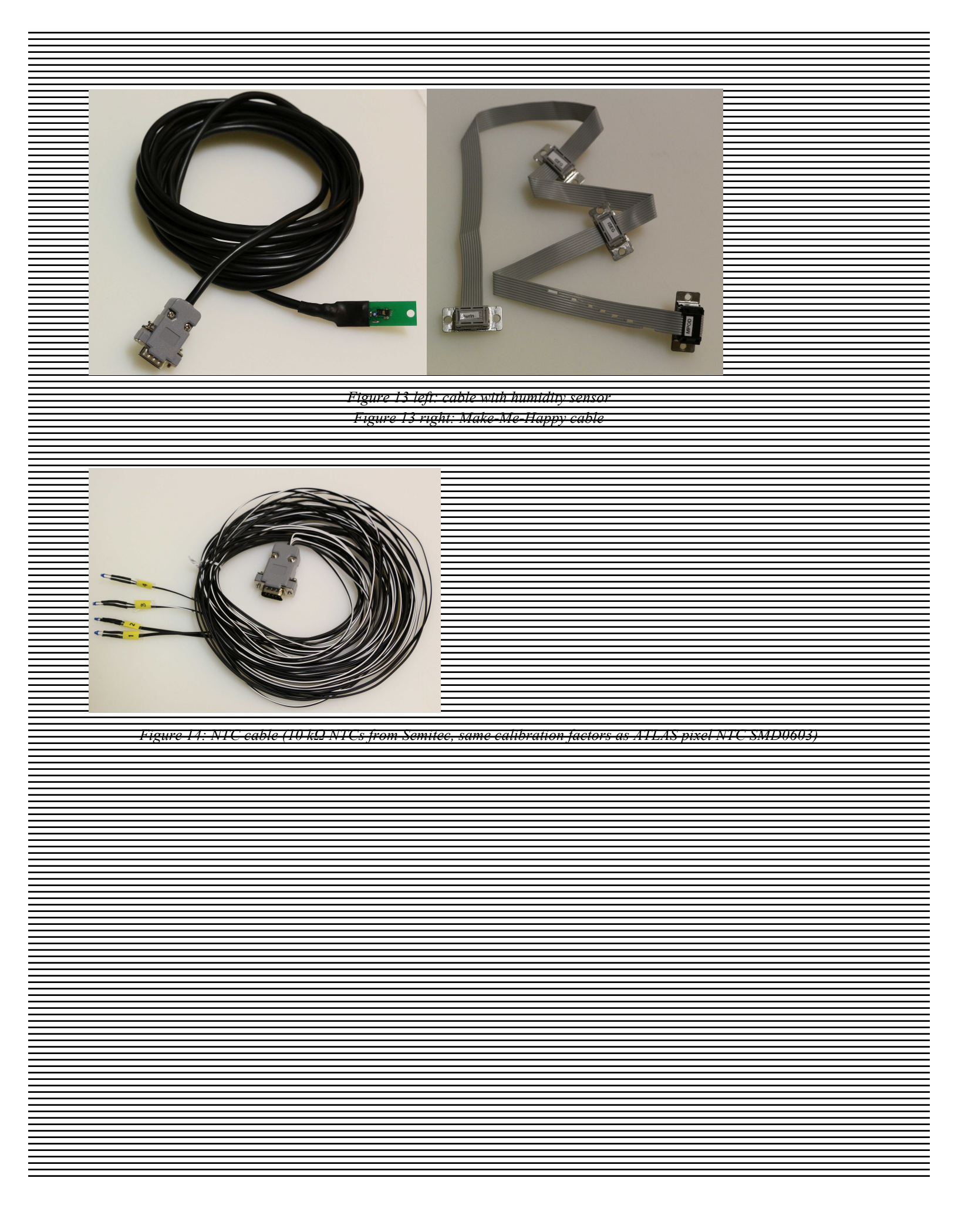